## **UPDATE EMAIL & PHONE**

The steps to update your email and phone number are the same. Below, we'll guide you through adding a new email.

## Step 1

Click on *My Email Addresses* (or *My Phone Numbers* if updating your phone number).

## Step 2

To add a new email address, click *New*. To edit an existing email address, click *Edit*.

| My Email Addresses        |                                                               |  |
|---------------------------|---------------------------------------------------------------|--|
| Available Email Addresses | Description                                                   |  |
| Listings email A          | Enal type: Oner E-nal<br>Enal adress:<br>services@reahnis.com |  |
| New Edit Remove Done      |                                                               |  |

## Step 3

Select your email type (default is *Office*), enter a description and input the email address. Designate at least one email as *Primary*, which will be displayed on your profile. Click *Next* to save your changes.

Note: You can use similar steps to update your phone number. There is no limit on the number of email addresses or phone numbers allowed in profiles.

| Edit Email Address                        |                          |  |  |
|-------------------------------------------|--------------------------|--|--|
| Email Address Information                 |                          |  |  |
| Email Type:                               | Office                   |  |  |
| Email Description:                        | Tech Support             |  |  |
| Email Address:                            | support@realmls.com      |  |  |
| Is this your primary email address? Yes ❤ |                          |  |  |
|                                           | Yes 😕                    |  |  |
| 12 PM. Property information               | on is not guaranteed. No |  |  |

| 1                                   | Quick Profile Maintenance |   |
|-------------------------------------|---------------------------|---|
|                                     | My Names                  | > |
| -                                   | My Documents              | > |
| S                                   | My Phone Numbers          | > |
|                                     | My Email Addresses        | > |
| ď                                   | My Web Addresses          | > |
| Personal Photo and Logo Maintenance |                           | > |
|                                     | Change My Password        |   |
|                                     |                           |   |

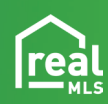